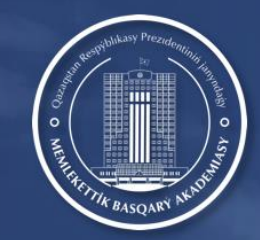

ҚАЗАҚСТАН РЕСПУБЛИКАСЫ ПРЕЗИДЕНТІНІҢ ЖАНЫНДАҒЫ МЕМЛЕКЕТТІК БАСҚАРУ АКАДЕМИЯСЫ

# ҚАШЫҚТЫҚТАН ОҚЫТУ КУРСЫНАН ӨТУ БОЙЫНША НҰСҚАУЛЫҚ

**Тыңдаушылар:** облыстардың, республикалық маңызы бар қалалардың және астананың, аудандардың және қаладағы аудандардың сайлауын ұйымдастырушылар

Платформа: ҚР Президенті жанындағы Мемлекеттік басқару академиясының онлайн-платформасы

Курсты өтү мерзімі: 23 мамыр – 8 маусым 2022 ж.

Корытынды тест тапсыру мерзімі: 1-8 маусым 2022 ж.

### Қашықтықтан оқыту курсына мына сілтеме бойынша өту қажет: <u>https://dls.apa.kz/</u>

Ашылған терезеде логин мен парольді енгізу керек.

Логин мен пароль сіздің электрондық поштаңызға / WhatsApp-қа жіберілді.

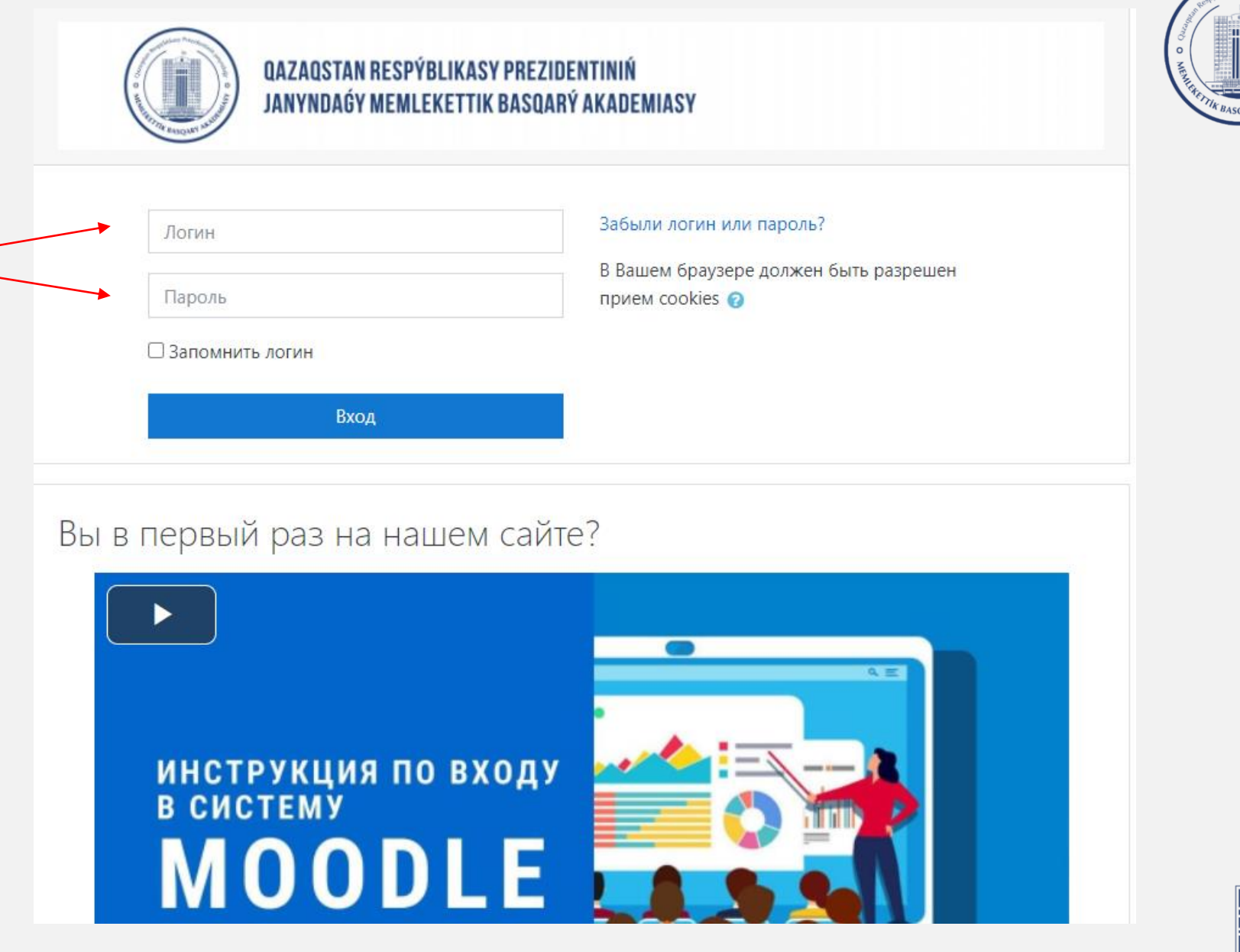

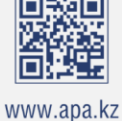

Логин мен құпиясөз енгізілгеннен кейін сіздің алдыңызда платформадағы жеке кабинетіңіз ашылады.

Қашықтықтан оқыту курсынан өтпес бұрын пайдаланушы келісімімен танысуыңыз қажет.

Пайдаланушы келісімін оқығаннан кейін «Далее» түймесін басыңыз.

| 🖚 Личный кабинет    | Казакстан Республикасы Презилентінің жанындағы Мемлекеттік басқару акалемиясы                                                                                                    |  |  |
|---------------------|----------------------------------------------------------------------------------------------------|--|--|
| 希 Домашняя страница | Личный кабинет / Политики и согласия / Онлайн обучение                                                                                                    |  |  |
| 🋗 Календарь         |                                                                                                    |  |  |
| 🗃 Мои курсы         | Политика 1 из 1                                                                                                    |  |  |
| 🕿 ҚР САЙЛАУ ПРОЦЕСІ | Пожалуйста, ознакомьтесь с «Дилайн оқыту Онлайн обучение»                                                                                                    |  |  |
|                     | НАЗАР аударыңыз!<br>құрметті тыңдаушы!<br>ВНИМАНИЕ!<br>УВАЖАЕМЫЙ СЛУШАТЕЛЬ!                                                                                                    |  |  |
|                     | Осы Пайдаланушылық келісім Сізим тарапыныздан оның шарттарымен келіскеңдігіңіз расталған сәттен бастап әрекет ете бастайды.<br>1. Тындаушы пайдаланылатын Килинотердің текникалық мүмкіндіктеріне, интернеттің жылдамдығы кемінде 5 Мб/сек, жұмыс істейтін камераның, микрофонның және құлаққаптың болуына, оңтайлы жұмыс кеңісігігін қамтамасыз етуге жауапты.<br>2. Тындаушы пайдаланылатын Килинотердің текникалық мүмкіндіктеріне, интернеттің жылдамдығы кемінде 5 Мб/сек, жұмыс істейтін камераның, микрофонның және құлаққаптың болуына, оңтайлы жұмыс кеңісігігін қамтамасыз етуге жауапты.<br>3. Тындаушы онлайн семиналукурс материалдарын тек жеке қарау арқылы ғана пайдалануға құқылы және онлайн семинар/курс материалдарын (ішінара немесе толық) өзге тәсілмен, атап айтқанда, коммерциялық немесе өзге мақсаттарда пайдалануға құқылы емес.<br>5. Тындаушы онлайн семиналукурс материалдарын тек жеке қарау арқылы ғана пайдалануға құқылы және онлайн семинар/курс материалдарын (ішінара немесе толық) өзге тәсілмен, атап айтқанда, коммерциялық немесе өзге мақсаттарда пайдалануға құқылы емес.<br>5. Тындаушы онлайн семиналукурс материалдарын тек жеке қарау арқылы ғана пайдалануға құқылы және онлайн семинар/курс материалдарын (ішінара немесе толық) өзге тәсілмен, атап айтқанда, коммерциялық немесе өзге мақсаттарда пайдалануға құқылы емес.<br>5. Тындаушы онлайн сайина қаупсіздігіне, соңдай-ақ авторизациядан кейін тындаушының жасаған арекеттеріне жауап береді. Тыңдаушы бағдарлама кураторына өзінің логині мен паролімен авторланбаған кез келген жағдай туралы және/немесе қауіпсіздіктің кез келген<br>бұзылуы туралы дереу хайарлауға міндетті. Бағдарлама кураторы тыңдаушының есептік жазбасына рұқсасыз кіру нәтикесінде келтірілген залал үшін жауапты болмайды.<br>6. Тыңдаушы қаңдай да бір үшінші тұлғаға олугин кез келен подтверждения с вашей стороны огласия с его условиями.<br>1. Слушатель несе ответственность за технические возможности используемого компьютера, скорость интернета не менее 5мб/сеқ наличие функционируюцей камеры, микрофона и наушиков, беспечение оптимальн |  |  |
|                     | <ol> <li>3. Слушатель вправе использовать материалы онлайн семинара/курса исключительно путем частного просмотра и не вправе использовать материалы онлайн семинара/курсов (частично или полностью) иным способом, в частности в коммерческих или иных целях.</li> <li>5. Слушатель несет ответственность за безопасность логина и пароля, а также за все действия, совершенные Слушателем после Авторизации. Слушатель обязан немедленно уведомить куратора программы о любом случае неавторизированного доступа с его логином и паролем и/или о любом наришении безопасности. Куратор программы не несет ответственности за ущерб, причиненный в результате несанкционированного доступа к учетной записи Слушателя.</li> <li>6. В случае передачи Слушательм логина и пароля какому-либо третьему лицу, всю ответственность за действия этого третьего лица, совершенные на Портале, несет Слушатель.</li> </ol>                                                                                                    |  |  |
|                     | Вернуться к началу ▲                                                                                                    |  |  |

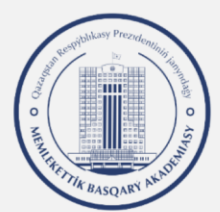

## Ашылған терезеде құсбелгіні қойып, «Далее» түймесін басыңыз

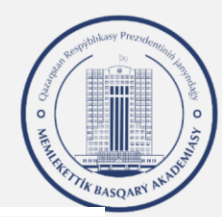

#### 🚳 Личный кабинет

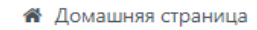

🛗 Календарь

🞓 Мои курсы

🞓 ҚР САЙЛАУ ПРОЦЕСІ

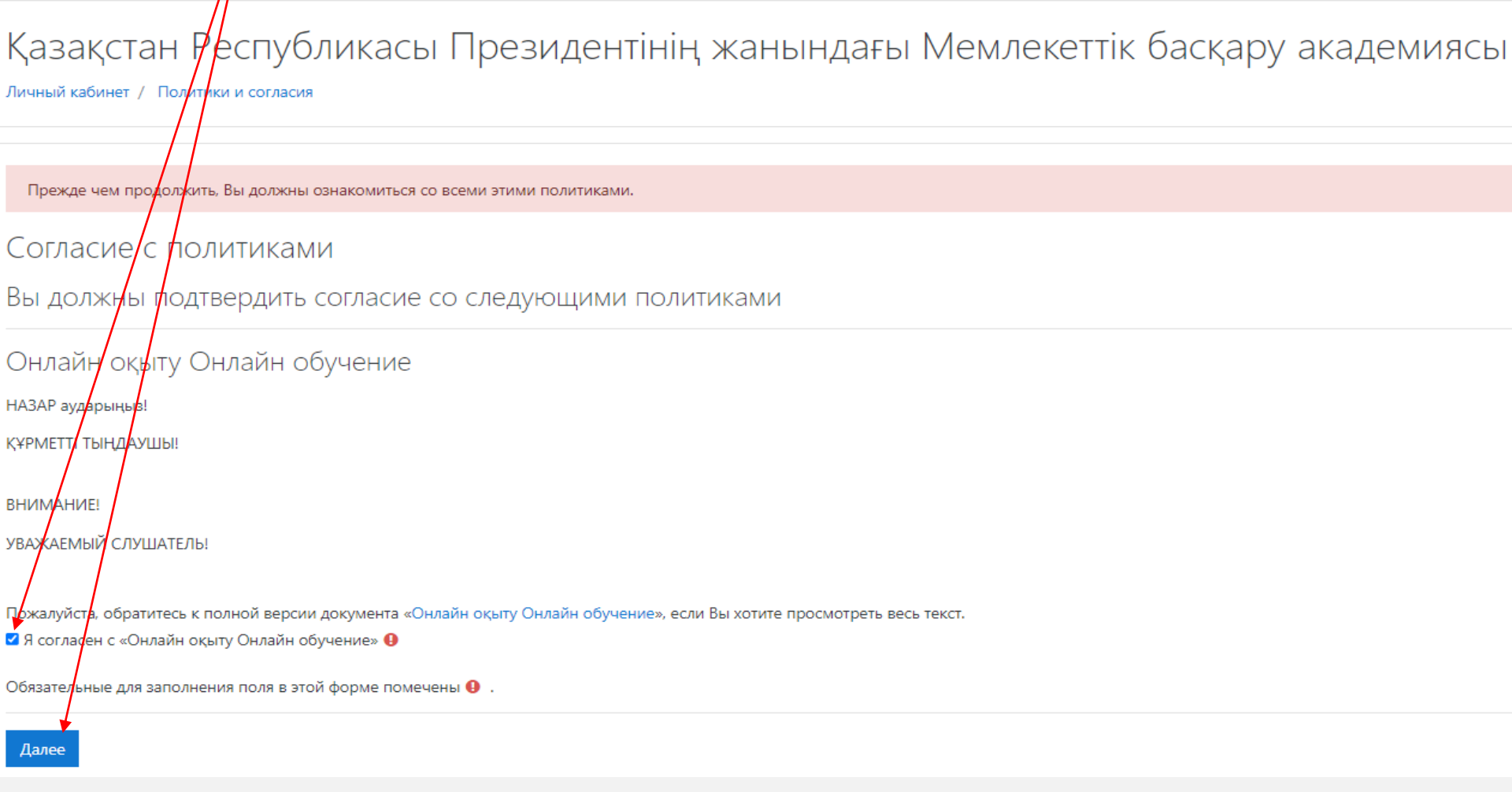

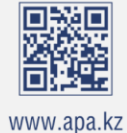

Пайдаланушы келісімін растағаннан кейін сізге қашықтықтан оқыту курсы қол жетімді болады.

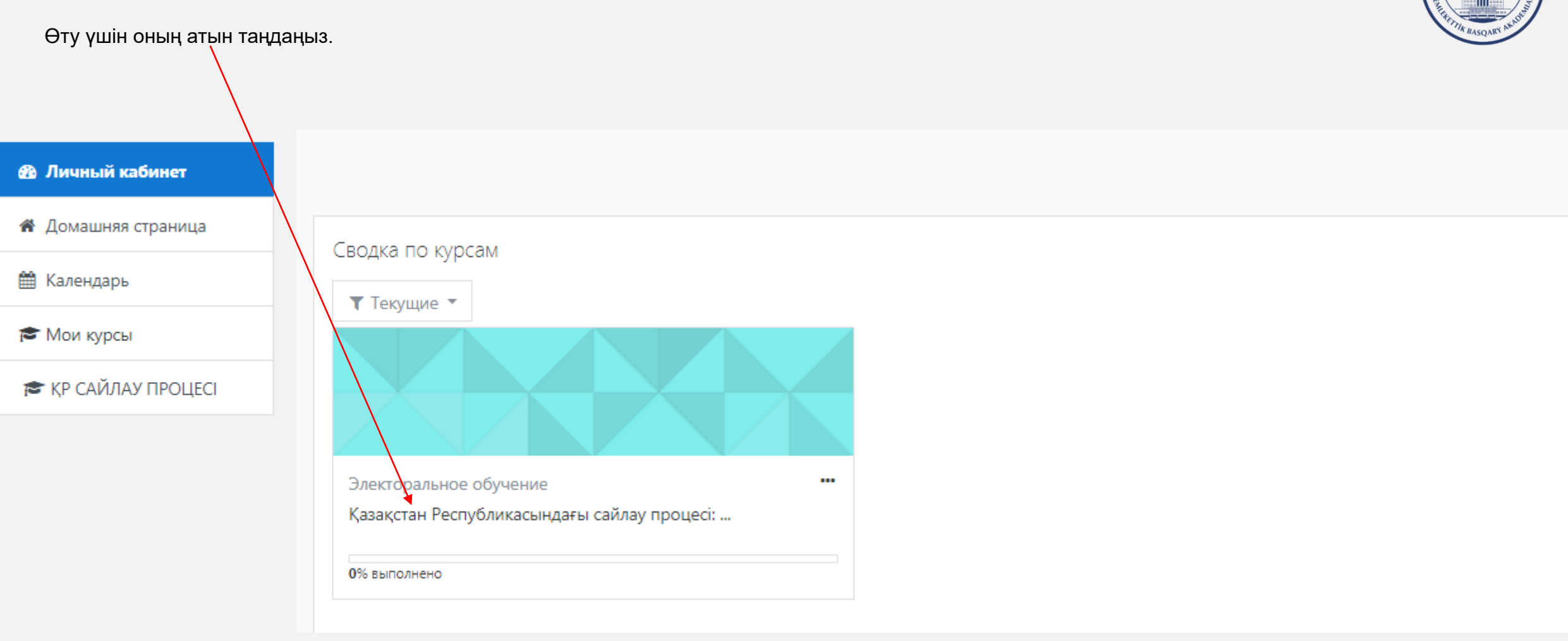

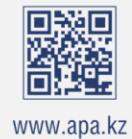

Қашықтықтан оқыту курсы 13 тақырыптан, қорытынды тесттен және қосымша материалдардан тұрады.

Martin Basgarry Num

Курсты бастамас бұрын, сәлемдесу ролигін қараңыз.

| 🗢 ҚР САЙЛАУ ПРОЦЕСІ | Казакстан Республикасындағы сайдау процесі: теория мен тәжірибе                                                                                                    |
|---------------------|----------------------------------------------------------------------------------------------------|
| Эценки              | Личный кабинет / Мои курсы / КР САЙЛАУ ПРОЦЕС                                                                                                    |
| тақырып             |                                                                                                    |
| қырып               | Общоо                                                                                                    |
| қырып               |                                                                                                    |
| ақырып              |                                                                                                    |
| тақырып             |                                                                                                    |
| тақырып             |                                                                                                    |
| тақырып             |                                                                                                    |
| ақырып              |                                                                                                    |
| тақырып             | and the second second se |
| 10 тақырып          |                                                                                                    |
| 1 тақырып           |                                                                                                    |
| 12 тақырып          |                                                                                                    |
| 3 тақырып           |                                                                                                    |
| орытынды тест       |                                                                                                    |

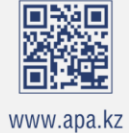

Әр тақырыпта ұсынылған материалдарды зерттеу қажет: теориялық материал, бейне материалдар, презентация.

Материалмен танысқаннан кейін оның алдына белгі қою керек.

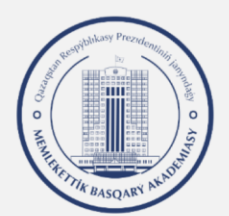

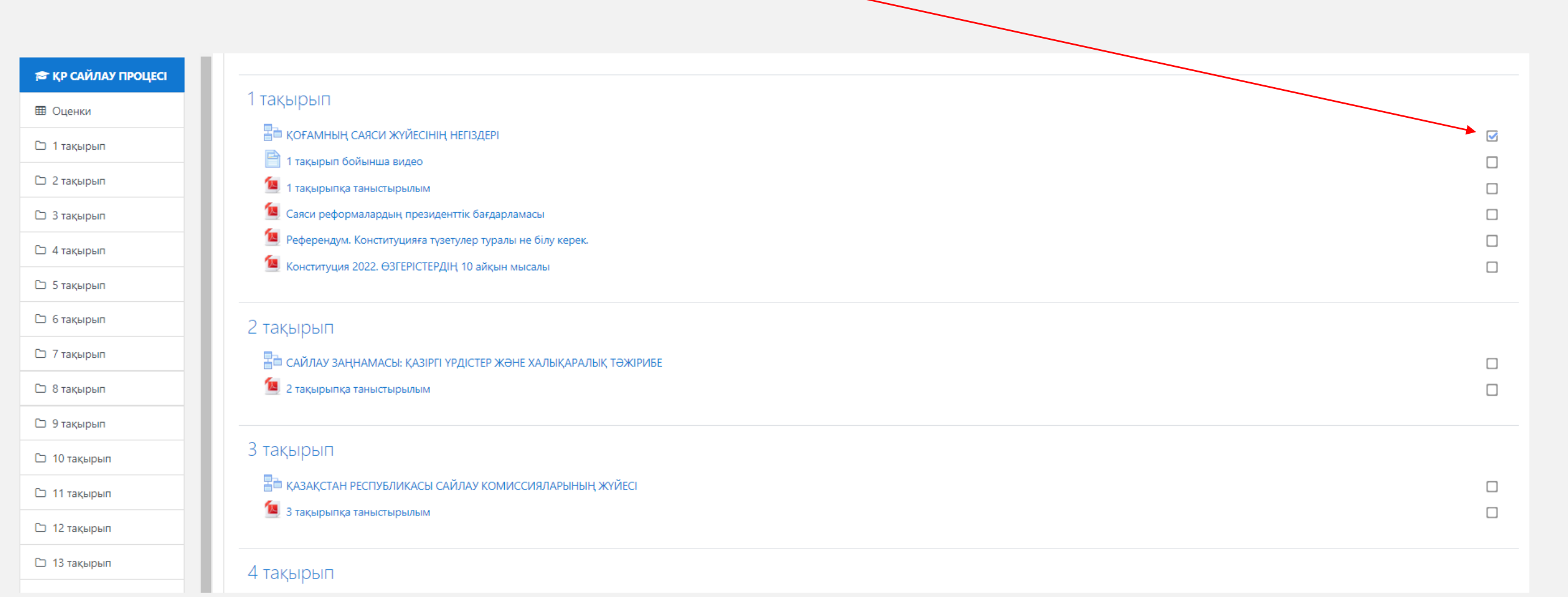

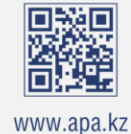

Барлық тақырыптарды зерттегеннен кейін қорытынды тест тапсыру керек.

Тестке кіру 2022 жылдың 1 маусымынан бастап ашық болады.

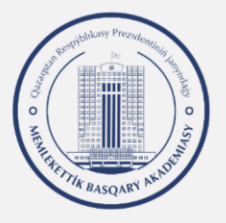

| 🚘 ҚР САЙЛАУ ПРОЦЕСІ   | 🗎 10 және 11 тақырыпқа арналған видео                                                                                                    |   |  |
|-----------------------|----------------------------------------------------------------------------------------------------|---|--|
| 🖽 Оценки              | 🧧 10 тақырылқа таныстырылым                                                                                                    |   |  |
| 🗅 1 тақырып           | 11 такырып                                                                                                    |   |  |
| 🗅 2 тақырып           | 🔚 казақстан республикасы мәслихаттары депутаттарының сайлауын ұйымдастыру мен өткізудің ерекшеліктері                                                                  | П |  |
| 🗅 3 тақырып           | 💶 11 тақырылқа таныстырылым                                                                                                    |   |  |
| 🗅 4 тақырып           |                                                                                                    |   |  |
| 🗅 5 тақырып           | 12 тақырып                                                                                                    |   |  |
| 🗅 6 тақырып           | 🔚 ҚАЗАҚСТАН РЕСПУБЛИКАСЫНЫҢ АУДАНДЫҚ МАҢЫЗЫ БАР ҚАЛАЛАРЫНЫҢ, АУЫЛДАРЫНЫҢ, КЕНТТЕРІНІҢ, АУЫЛДЫҚ ОКРУГТЕРІНІҢ ӘКІМДЕРІН САЙЛАУ ЖӨНІНДЕГІ САЙЛАУ ПРОЦЕСІНІҢ ЕРЕКШЕЛІКТЕРІ |   |  |
| 🗅 7 тақырып           | 12 тақырылқа таныстырылым                                                                                                    |   |  |
| 🗅 8 тақырып           |                                                                                                    |   |  |
| 🗅 9 тақырып           |                                                                                                    | _ |  |
| 🗅 10 тақырып          | Сайлаушылармен жұмыс және дауыс беру күні асқ және усқ мүшелерінің мінез-құлқы 14 тақырылқа таныстырылым                                                               |   |  |
| 🗅 11 тақырып          |                                                                                                    |   |  |
| 🗅 12 тақырып          | Қорытынды тест                                                                                                    |   |  |
| 🗅 13 тақырып          | 📝 Тақырыптар бойынша қорытынды тест                                                                                                    |   |  |
| 🗅 Қорытынды тест      |                                                                                                    |   |  |
| 🗅 Қосымша материалдар | Қосымша материалдар                                                                                                    |   |  |
| 🗅 Форум               | 😉 Қайнар көздер тізімі                                                                                                    |   |  |
| 🖚 Личный кабинет      | <ul> <li>Дәрістер тезистері</li> <li>Сайлау құқығы (сандар арқылы ақпарат беру)</li> </ul>                                                                             |   |  |
|                       |                                                                                                    |   |  |

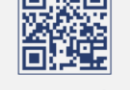

Тест тапсыру үшін 3 әрекет беріледі.

Тест қорытындысы бойынша шекті балл – 18 балл жинау қажет.

Тесттен өту уақыты (әрбір әрекет) – 1 сағат.

Тестті бастау үшін «Начать тестирование» түймесін басыңыз.

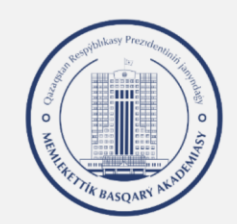

| Избирательный<br>процесс в РК | Избирательный процесс в Республике Казахстан: теория и практика                                                                                |  |  |  |  |  |  |
|-------------------------------|----------------------------------------------------------------------------------------------------|--|--|--|--|--|--|
| 🗅 Тема 1                      | Личный кабинет / тиби курсы / избирательный троцесс в РК / итоговый тест то всем темам                                                         |  |  |  |  |  |  |
| 🗅 Тема 2                      |                                                                                                    |  |  |  |  |  |  |
| 🗅 Тема 3                      | Итоговый тест по всем темам                                                                                                    |  |  |  |  |  |  |
| 🗅 Тема 4                      | Разрешено попыток: 3<br>Этот тест был начат Воскресенье, 24 Апрель 2022, 09:00<br>Тестирование билет оконцено в Понелельник, 9 Май 2022, 23:59 |  |  |  |  |  |  |
| 🗅 Тема 5                      |                                                                                                    |  |  |  |  |  |  |
| 🗅 Тема б                      | Ограничение по времени: 1 ч.                                                                                                    |  |  |  |  |  |  |
| 🗅 Тема 7                      | Метод оценивания: Высшая оценка                                                                                                    |  |  |  |  |  |  |
| 🗅 Тема 8                      |                                                                                                    |  |  |  |  |  |  |
| 🗅 Тема 9                      | Начать тестирование                                                                                                    |  |  |  |  |  |  |
| 🗅 Тема 10                     |                                                                                                    |  |  |  |  |  |  |
| 🗅 Тема 11                     | Перейти на       Перейти на      Мзбирательное право в цифрах. Справочное пособие ►                                                            |  |  |  |  |  |  |
| 🗅 Тема 12                     |                                                                                                    |  |  |  |  |  |  |

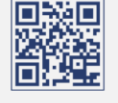

Тест басталғаннан кейін сіз тестілеу сұрақтарын ашасыз.

Тест 35 сұрақтан тұрады.

Сұрақтың жауабын таңдау үшін тиісті шеңберді басу керек.

Тест аяқталғанға дейін жауабыңызды өзгерте аласыз.

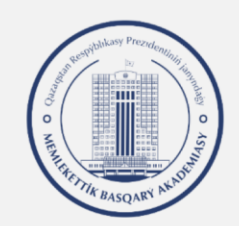

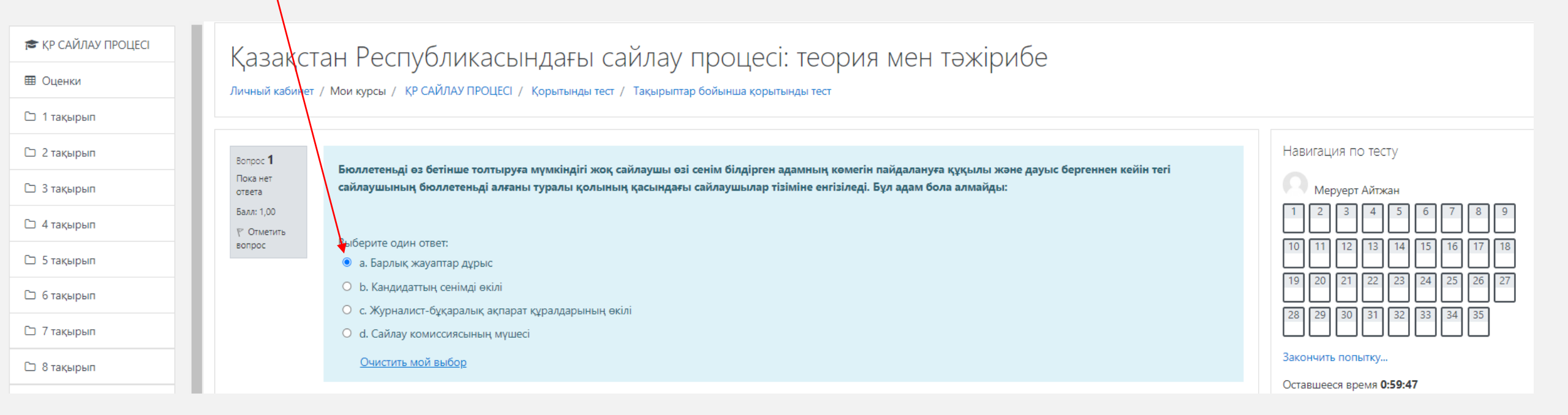

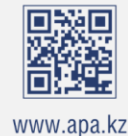

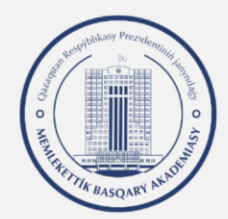

Барлық 35 сұраққа жауап бергеннен кейін «Закончить попытку» түймесін басу керек.

| 🗅 7 тақырып                                            | Вопрос 35                |                                                                                                    |
|--------------------------------------------------------|--------------------------|----------------------------------------------------------------------------------------------------|
| 🗅 8 тақырып                                            | Пока нет<br>ответа       | Аумақтық сайлау комиссиясының өкілеттігі болып табылмайды:                                                                                                    |
| 🗅 9 тақырып                                            | Балл: 1,00<br>🍸 Отметить | Выберите один ответ:                                                                                                    |
| 🗅 10 тақырып                                           | вопрос                   | 🔘 а. Сайлау учаскесінде дауыс беруге арналған үй-жайды, дауыс беруге арналған пунктті жарақтандыру жәніндегі нұсқаулықты бекітеді                                                                                                    |
| 🗅 11 тақырып                                           |                          | <ul> <li>b. Дауыс беруге арналған учаскелердің бірыңғай нөмірленуін белгілейді;</li> <li>c. Мәслихаттардың депутаттарын, аудандық маңызы бар қала, ауыл, кент, ауылдық округ әкімін, өзге де жергілікті өзін-өзі басқару органдарының мүшелерін сайлау<br/>жөніндегі сайлау бюллетеньлерін дайындауды, сондай-ақ сайлау бюллетеньлерін учаскедік сайдау комиссияларына жеткізулі камтамасыз етеді</li> </ul> |
| 🗅 12 тақырып                                           |                          | <ul> <li>d. Сайлау процесіне қатысушыларды оқытуды ұйымдастырады және өткізеді</li> </ul>                                                                                                    |
| <ul> <li>13 тақырып</li> <li>Корытынды тест</li> </ul> |                          |                                                                                                    |
|                                                        |                          | Закончить попытку                                                                                                    |

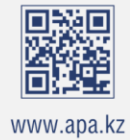

Тест аяқталғаннан кейін сіз барлық сұрақтарға жауаптардың берілгенін және қажет болған жағдайда тестке оралғанын тексере аласыз.

Ол үшін «Вернуться к попытке» түймесін басыңыз.

Егер сіз барлық сұрақтарға жауап берсеңіз және тестті аяқтауға дайын болсаңыз, онда «Отправить все и завершить тест» батырмасын басыңыз.

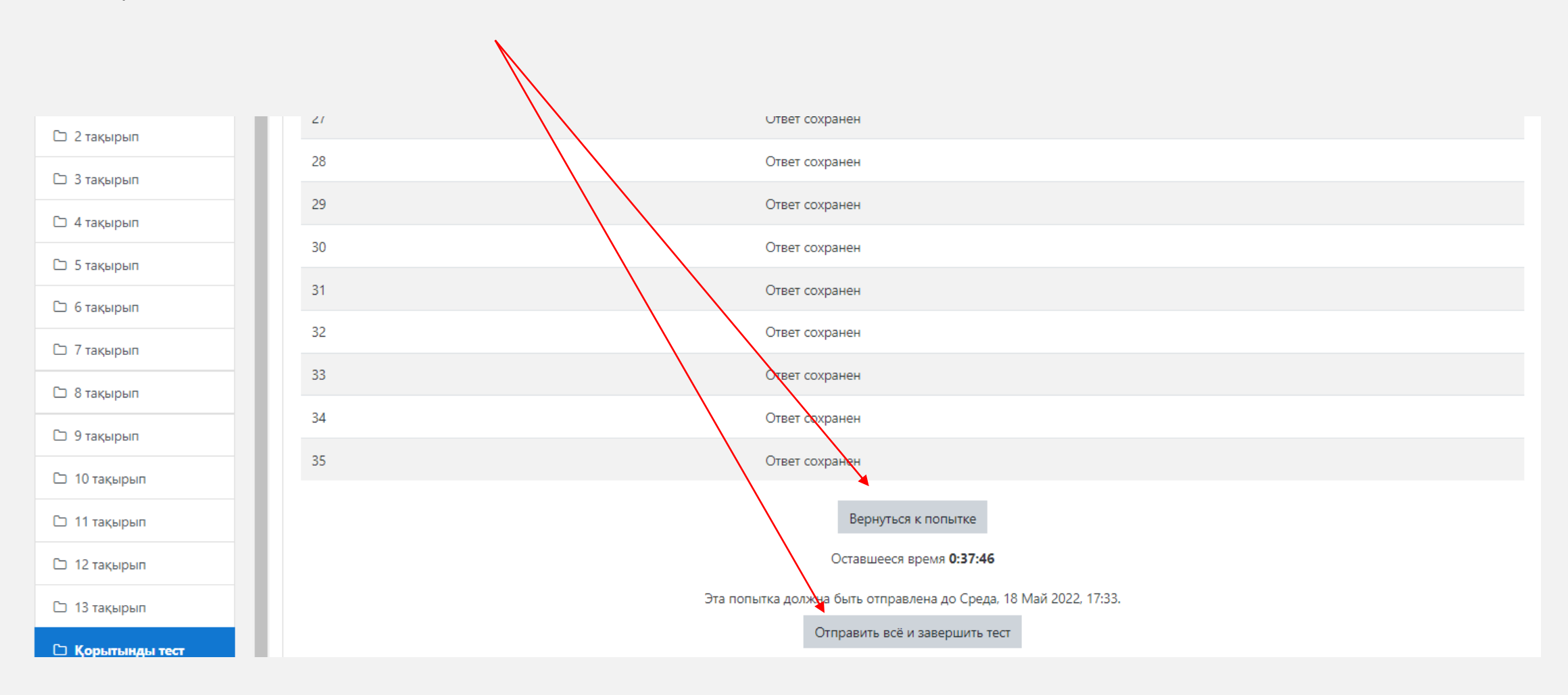

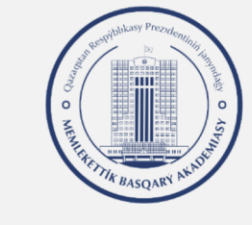

Тестілеу аяқталғаннан кейін сізге нәтижелер көрсетіледі.

Егер сіз шекті балл жинамаған болсаңыз (18 балл), сізге тағы бір рет тест тапсыру қажет.

Есіңізде болсын, сіздің тест тапсыруға тек 3 мүмкіндігіңіз бар!

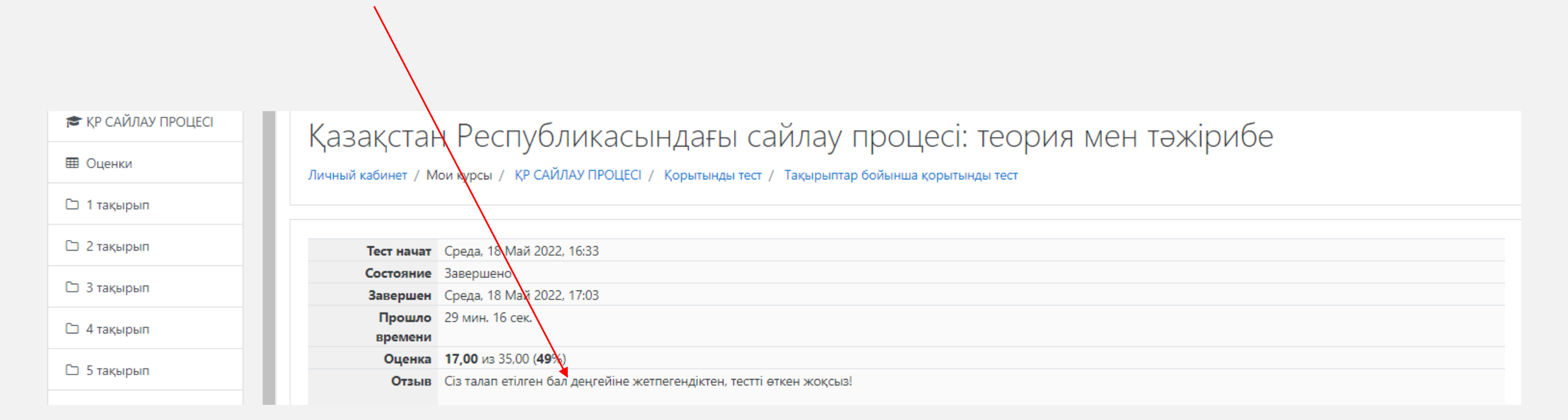

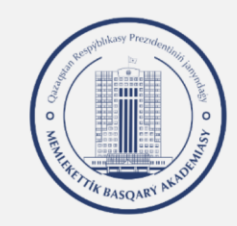

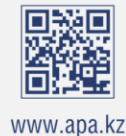

Тесттен қайта өту үшін сізге «Қорытынды тест» қосымша бетіне басу керек, содан кейін «Пройти тест заново» батырмасын басу қажет.

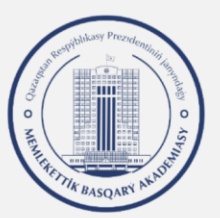

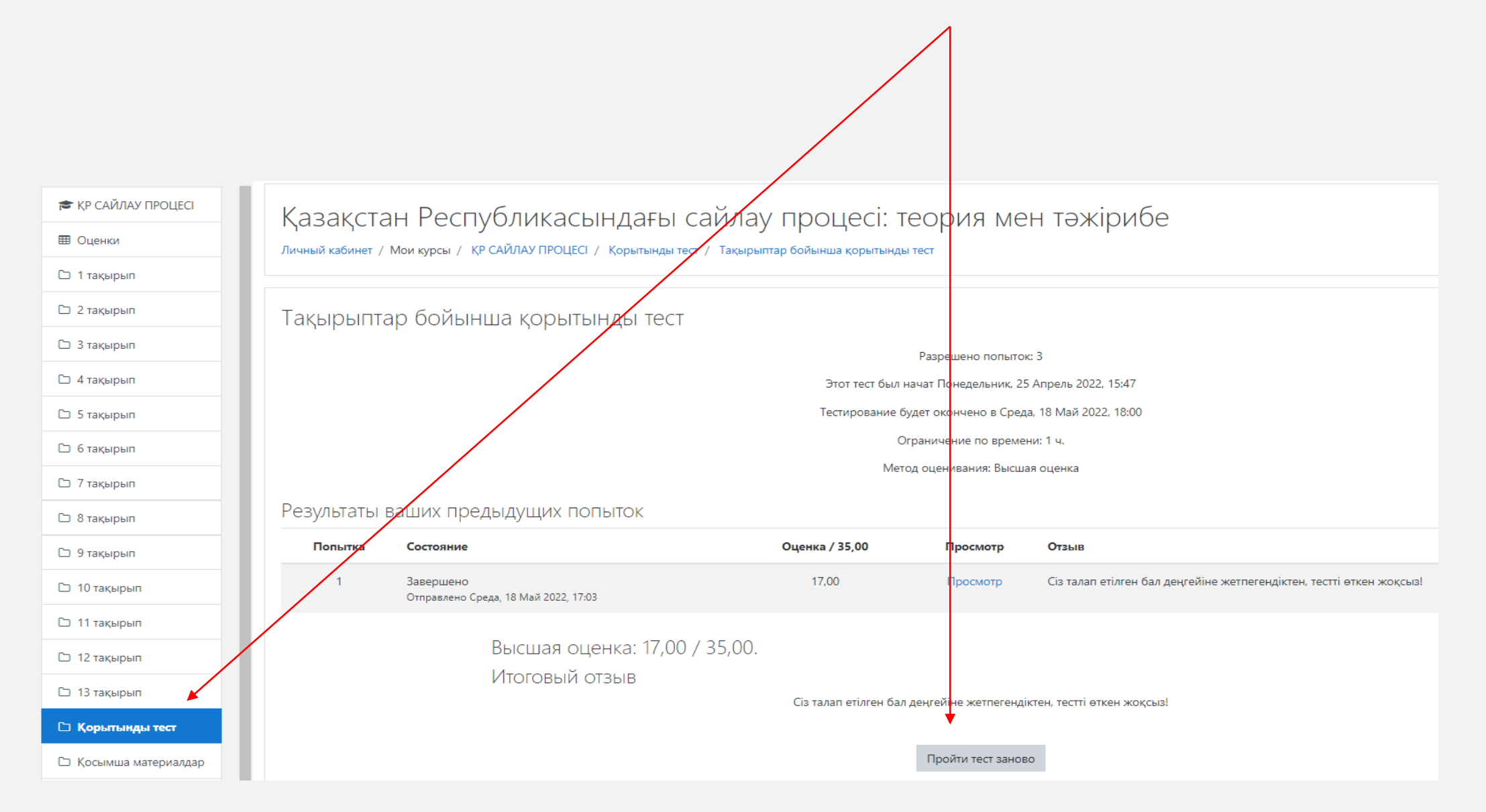

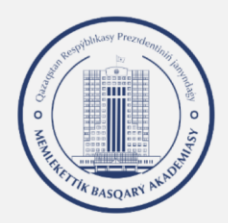

Егер сіз шекті балл жинаған болсаңыз, онда сізге қайта тест тапсырудың қажеті жоқ

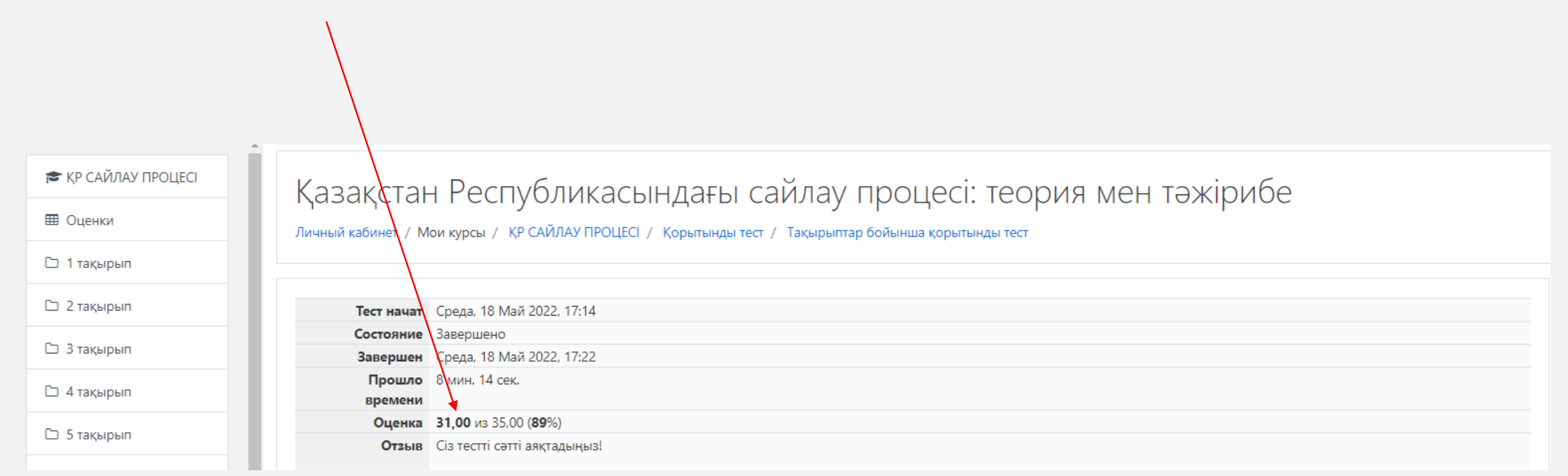

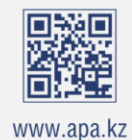

Қашықтан оқыту курсы аясында сіз ұсынылған қосымша материалдармен танысуыңыз керек.

Ұсынылған тақырыптар бойынша барлық дәрістерді «Дәріс тезистері» файлынан жүктеуге болады.

Қосымша материалдармен танысқаннан кейін тиісті материалдың алдына белгі қою керек.

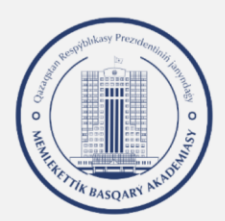

#### 🞓 ҚР САЙЛАУ ПРОЦЕСІ 13 тақырып 📳 САЙЛАУШЫЛАРМЕН ЖҰМЫС ЖӘНЕ ДАУЫС БЕРУ КҮНІ АСК ЖӘНЕ УСК МҮШЕЛЕРІНІҢ МІНЕЗ-ҚҰЛҚЫ 🖽 Оценки 🔟 14 тақырыпқа таныстырылым 🗅 1 тақырып 🗅 2 тақырып Қорытынды тест 🗅 3 тақырып Тақырыптар бойынша қорытынды тест 🗅 4 тақырып 🗅 5 тақырып Косымша материалдар 🗅 6 тақырып 🔟 Қайнар көздер тізімі 🗅 7 тақырып 🙍 Дәрістер тезистері 🔟 Сайлау құқығы (сандар арқылы ақпарат беру) 🗅 8 тақырып 뙬 ҚР Әкімшілік құқық бұзушылық туралы кодексіне түсініктеме (11-ші тараудың баптары бойынша) "САЙЛАУ ҚҰҚЫҚТАРЫНА (РЕСПУБЛИКАЛЫҚ РЕФЕРЕНДУМҒА ҚАТЫСУ ҚҰҚЫҒЫНА) ҚОЛ СҰҒАТЫН ӘКІМШІЛІК ҚҰҚЫҚ БҰЗУШЫЛЫҚТАР" 🗅 9 тақырып 躗 Азаматтардың сайлау құқықтарына қол сұғатын әкімшілік құқық бұзушылық туралы істер бойынша Сот актілері 🗅 10 тақырып 躗 Сайлауға, референдумдарға қатысатын азаматтар мен қоғамдық бірлестіктердің сайлау құқықтарын қорғау туралы арыздар бойынша азаматтық істер Сот актілері 值 Саяси жүйе: теориялық аспектілер мен Қазақстан тәжірибесі. Оқу құралы 🗅 11 тақырып 值 Саяси партиялардың идеологиялары. Оқу құралы 🗅 12 тақырып 值 Қазақстанның қазіргі заманғы азаматтық қоғамы. Оқу құралы 🗅 13 тақырып

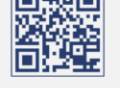

www.apa.kz

Курс қатысушыларына курс туралы сұрақтар қоюға немесе курсты жетілдіру бойынша өз ұсыныстары мен ұсынымдарын қалдыруға болатын тыңдаушылар үшін форум қолжетімді.

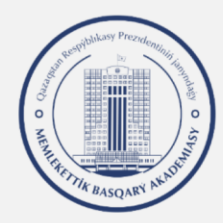

| 😂 ҚР САЙЛАУ ПРОЦЕСІ   | 13 тақырып                                                                                                    |  |
|-----------------------|----------------------------------------------------------------------------------------------------|--|
| 🖽 Оценки              | 🔚 сайлаушылармен жұмыс және дауыс беру күні аск және уск мүшелерінің мінез-құлқы                                                                                                    |  |
| 🗅 1 тақырып           | 🧧 14 тақырыпқа таныстырылым                                                                                                    |  |
| 🗅 2 тақырып           |                                                                                                    |  |
| 🗅 3 тақырып           | Қорытынды тест                                                                                                    |  |
| 🗅 4 тақырып           | 🖌 Тақырыптар бойынша қорытынды тест                                                                                                    |  |
| 🗅 5 тақырып           | Косымша материалдар                                                                                                    |  |
| 🗅 6 тақырып           | 📜 Қайнар көздер тізімі                                                                                                    |  |
| 🗅 7 тақырып           | 🗧 Дәрістер тезистері                                                                                                    |  |
| 🗅 8 тақырып           | 🗧 Сайлау құқығы сандар арқылы ақпарат беру)                                                                                                    |  |
| 🗅 9 тақырып           | КР Әкімшілік құқық бұзушылық туралы кодексіне түсініктеме (11-ші тараудың баптары бойынша) "САЙЛАУ ҚҰҚЫҚТАРЫНА (РЕСПУБЛИКАЛЫҚ РЕФЕРЕНДУМҒА ҚАТЫСУ ҚҰҚЫҒЫНА) ҚОЛ СҰҒАТЫН ӘКІМШІЛІК ҚҰҚЫҚ БҰЗУШЫЛЫҚТАР"                                                             |  |
| 🗅 10 тақырып          | Азаматтардың дайлау құқықтарына қол сұғатын әкімшілік құқық бұзушылық туралы істер бойынша Сот актілері<br>Кайдауға рефемендимдарға қатысатын азаматтар мен қоғамдық бірдестіктердің сайдау құқықтарын корғау тұрады арыздар бойынша азаматтық істер Сот актілері |  |
| 🗅 11 тақырып          | 🧧 салыуты референцияциро доласты азыкотор мет долагдая, орлеонтерди, салыу далы орладар солытда азыкотов, егер сотактыр.                                                                                                    |  |
| 🗅 12 тақырып          | 🗧 Саяси партиялардың идеологиялары. Оқу құралы                                                                                                    |  |
| 🗅 13 тақырып          | 📜 Қазақстанның кәзіргі заманғы азаматтық қоғамы. Оқу құралы                                                                                                    |  |
|                       |                                                                                                    |  |
| с қорытынды тест      | Форум                                                                                                    |  |
| 🗅 Қосымша материалдар | 🧧 Курс тыңдаушыларының форумы                                                                                                    |  |

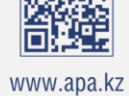